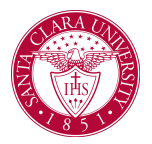

## View a Student's Current Schedule

## Overview

This quick reference guide will cover how to view a student's current schedule.

## Process

1. Begin by searching for the student. You can do this by typing *student: Student Name* (e.g., student: John Doe) into the search bar at the top left.

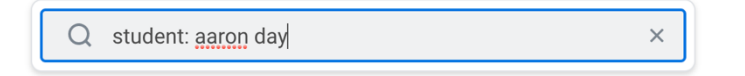

2. Click on the student's name in the search results to see their **Student Profile**. On the profile screen, click the **Academics** tab on the left side.

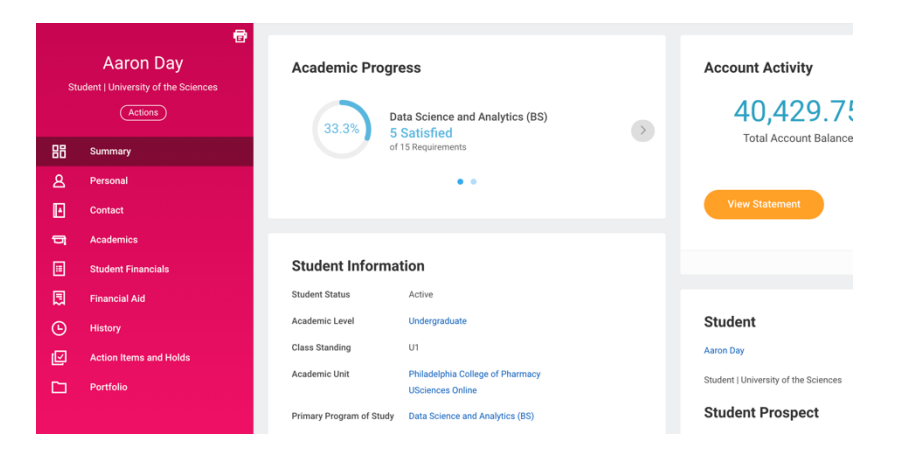

## 3. Now click the Current Classes (located across the top).

| Aaron Dav                        | Overview | Current Classes Plan                | n A    | cademic His | tory Transfer Credit                  | Competencies         | Academic Progress Exter                             | nal Records         |          |
|----------------------------------|----------|-------------------------------------|--------|-------------|---------------------------------------|----------------------|-----------------------------------------------------|---------------------|----------|
| ent   University of the Sciences |          |                                     |        |             |                                       |                      |                                                     |                     |          |
|                                  | Data     | Science and Analytic                | s (BS) | (BS)        |                                       |                      |                                                     |                     |          |
| ummary                           | 2021 5   | Spring                              |        |             |                                       |                      |                                                     |                     |          |
| ersonal                          | v        | ew Schedule                         |        |             |                                       |                      |                                                     |                     |          |
| intact                           | My Enro  | olled Courses 1 item                |        |             |                                       |                      |                                                     |                     | 7 000 1  |
| ademics                          |          | Course Listing                      | linite | Grading     | Enrolled Sections                     |                      |                                                     |                     |          |
| dent Financials                  |          |                                     |        | Basis       | Section                               | Instructional Format | Meeting Patterns                                    | Registration Status | Instru   |
| incial Aid                       | ٩        | WR 102 - Writing and Rhetoric<br>II | 3      | Graded      | WR 102-1 - Writing and<br>Rhetoric II | Lecture              | Tuesday/Thursday   6:00 PM -<br>7:20 PM   LLC CL103 | Registered          | Just     |
| tory                             | > N      | ly Dropped/Withdrawn Cou            | urses  |             |                                       |                      |                                                     |                     |          |
| tion Items and Holds             |          |                                     |        |             |                                       |                      |                                                     |                     |          |
| tfalia                           | Enrolle  | d Units 3                           |        |             |                                       |                      |                                                     |                     |          |
|                                  | Load S   | tatus Less-than-1/2-time            |        |             |                                       |                      |                                                     |                     |          |
|                                  | 2020     | Fall                                |        |             |                                       |                      |                                                     |                     |          |
|                                  | v        | ew Schedule                         |        |             |                                       |                      |                                                     |                     |          |
|                                  | My Enro  | olled Courses 4 items               |        |             |                                       |                      |                                                     |                     | 7 alla y |
|                                  |          |                                     |        |             |                                       |                      | Enrolled Contine                                    |                     |          |

4. The student's courses will be split out by academic period. You can also see the courses that the student has dropped/withdrawn from by clicking the **My Dropped/Withdrawn Courses** heading.

5. Click the **View Schedule** button for a given quarter to view the student's schedule in calendar form.

| v      | iew Schedule                        |        |         |                                       |                      |                                                    |                     |      |  |  |
|--------|-------------------------------------|--------|---------|---------------------------------------|----------------------|----------------------------------------------------|---------------------|------|--|--|
| My Enr | olled Courses 4 items               |        |         |                                       |                      |                                                    |                     | F 00 |  |  |
|        | Course Listing                      | Unite  | Grading | Enrolled Sections                     |                      |                                                    |                     |      |  |  |
|        | course classing                     | Childs | Basis   | Section                               | Instructional Format | Meeting Patterns                                   | Registration Status | Ins  |  |  |
| ٩      | WR 101H - Writing and<br>Rhetoric I | 3      | Graded  | WR 101H-1 - Writing and<br>Rhetoric I | Lecture              |                                                    | Registered          |      |  |  |
| Q,     | BS 110 - General Biology I Lab      | 1      | Graded  | BS 110-34 - General Biology I<br>Lab  | Laboratory           | Tuesday   3:00 PM - 5:50 PM  <br>STC 101           | Registered          |      |  |  |
| Q      | PS 101 - Intro to Psychology        | 3      | Graded  | PS 101-3 - Intro to Psychology        | Lecture              |                                                    | Registered          |      |  |  |
| Q      | EN 340 - Special Topics<br>English  | 3      | Audit   | EN 340-1 - Sp Top/Creativity          | Lecture              | Tuesday/Thursday   11:00 AM<br>- 12:20 PM   RH 102 | Registered          |      |  |  |